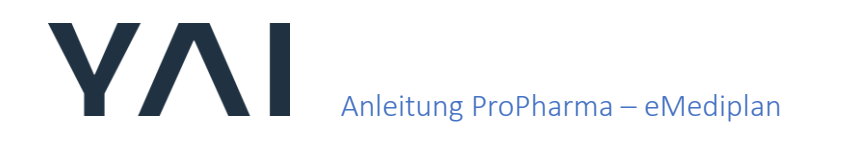

### 1) Öffnen Sie den Patienten im Propharma-System.

Achtung: Stellen Sie sicher, dass bei den Patientenangaben auch die Krankenversicherungskartennummer erfasst ist.

|                                |                           | Re                                                          | zeptverkauf                                         |                                                                |                                           |
|--------------------------------|---------------------------|-------------------------------------------------------------|-----------------------------------------------------|----------------------------------------------------------------|-------------------------------------------|
|                                | Recept                    | Kredit                                                      | Barweit                                             | Condemicture and Weller design Dates                           |                                           |
| Position                       |                           |                                                             |                                                     |                                                                |                                           |
| Kunda BO                       | 371                       |                                                             | 80                                                  | Editione. Repetitionen Wiefweilinger Prista                    | -                                         |
| Name<br>Adressa<br>Kommentar 1 | Nachname, Name<br>Adresse |                                                             | Annete 02 frau<br>Code<br>Geb-Datum 18.08.1969 53 ( | Artikelbezeichnung<br>IntAvASTATIN Samtne Filmlabr 7 mg 28.52k | Repetition Pik Men<br>(72.08.302) 03.05.2 |
| Krankenkasse                   | ELAACHTAL KVF             | 3005681 [6290] 27.04.2023<br>[00003005681 [6290] 17.04.2021 | Geschlecht Weiblich<br>Telefan                      | Interaktionen                                                  |                                           |
| Status                         | Erfassurg                 | Abrechnung                                                  |                                                     |                                                                |                                           |
| Visum                          | Recept                    | AD                                                          | CHEDE                                               | Camplance.                                                     |                                           |
| Positioner                     | Articebergichnung         | Mange Repetition                                            | Esk Vrein Wert Code                                 |                                                                |                                           |
|                                |                           |                                                             |                                                     | Detirying as Peulsian                                          | _                                         |
|                                |                           |                                                             |                                                     |                                                                |                                           |
|                                |                           |                                                             |                                                     | Dosterung (Monographie)                                        |                                           |
| -                              |                           |                                                             |                                                     |                                                                |                                           |

| 2) I | Klicken Sie | oben rechts | auf das Su | uchfeld ' | Kommando'. | Geben Sie | 'mp' | ein. |
|------|-------------|-------------|------------|-----------|------------|-----------|------|------|
|------|-------------|-------------|------------|-----------|------------|-----------|------|------|

| Verkauf Lage | Standard Verbindung<br>er Rechnung Stamm Statistiken Dienstprogramme<br>Bestellung 🔐 Wareneingang 💒 Notizen 😹 Kunde<br>rept x | Konfiguration System<br>in 📲 Rezept 📄 Kredit 🏬 Barverk | Greifensee          | Kommando  | mp *<br>> Dienstprogramme                                                                      | Q 200                 |
|--------------|----------------------------------------------------------------------------------------------------|--------------------------------------------------------|---------------------|-----------|------------------------------------------------------------------------------------------------|-----------------------|
|              |                                                                                                    |                                                        | Rezeptverkauf       |           | Dokumentanimport     Konfiguration Bestellung und Lager                                        |                       |
| •            | Rezept                                                                                                    | Kredit                                                 | Barverk             |           | Empfang von XML-Bestellungen<br>Import von elektronischen Wareneingängen<br>> System           |                       |
| 8            | Position                                                                                                    |                                                        |                     |           | Konfiguration Terminimport<br>> System / Peripheriegeräte verwalten<br>MPD-Treiber neu starten |                       |
|              | Kunde 805378                                                                                                    |                                                        |                     | 82        | Offene Repetitionen Wolfensberger Priska                                                       |                       |
| 8            | Name Nachname, Name Adresse Adresse                                                                                           |                                                        | Anrede D2 Frat      |           | PITAVASTATIN Sandoz Filmtabl 2 mg 28 Stk                                                       | 22.08.2023 03.05.2023 |
| 6            | Krankenkasse OEKK                                                                                                    | 3005681 BZKU 27.04.2023                                | Geschlecht Weiblich |           |                                                                                                |                       |
| 8            | Krankenkasse FLAACHTAL KVF                                                                                                    | 00003005681 BZKU 17.04.2021                            | Telefon             |           | Interaktionen                                                                                  |                       |
|              | Verkauf Status Erfassung Rezept Visum                                                                                         | Abrechnung Arzt                                        | Wer                 |           | Compliance                                                                                     |                       |
|              | Positionen                                                                                                    |                                                        |                     |           |                                                                                                |                       |
| R            | Pos Artikelbezeichnur                                                                                                    | ng Menge Repetil                                       | tion Etk Preis V    | Vert Code |                                                                                                |                       |
| •            |                                                                                                    |                                                        |                     |           | Dosierung zu Position                                                                          | 892                   |
|              |                                                                                                    |                                                        |                     |           |                                                                                                |                       |
|              |                                                                                                    |                                                        |                     |           | Dosierung (Monographie)                                                                        |                       |
|              |                                                                                                    |                                                        |                     |           |                                                                                                |                       |

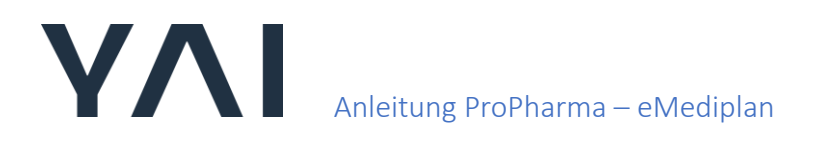

3) Nun öffnet sich der Medikationsplan. Suchen Sie nun nach dem Patienten mit dem Namen

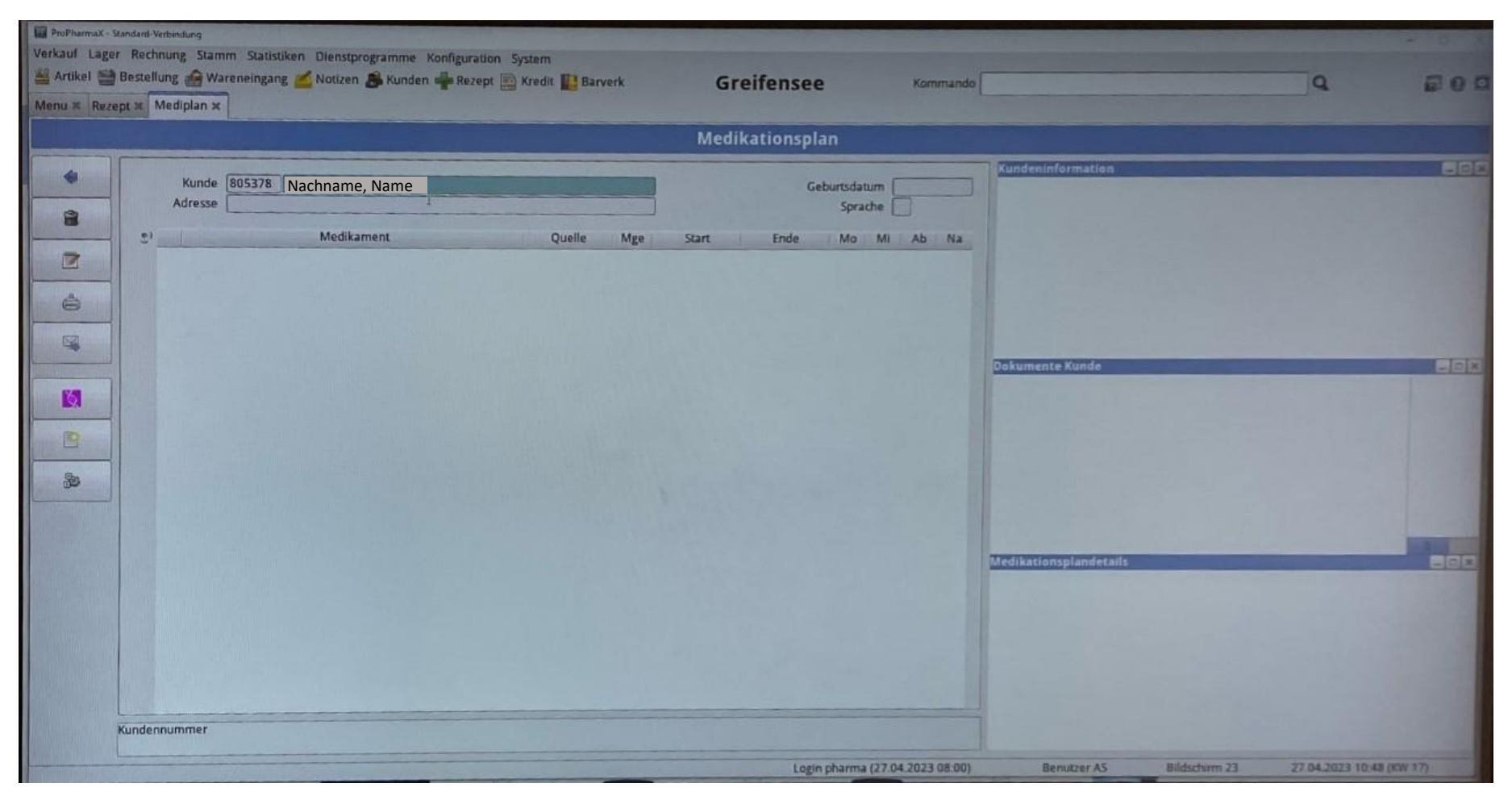

4) Nun sollten Sie die erfassten Medikamente sehen. Ansonsten können Sie hier weitere erfassen.

| ProPharmaX - Standard-Verbindung                                              |                       |                             |               |                                                            |                                               |                                                      |                                 |
|-------------------------------------------------------------------------------|-----------------------|-----------------------------|---------------|------------------------------------------------------------|-----------------------------------------------|------------------------------------------------------|---------------------------------|
| Verkauf Lager Rechnung Stamm Statistiken Dienstprogramme Konfiguration System |                       |                             |               |                                                            |                                               |                                                      |                                 |
| Arukel 🗃 Bestellung 🔐 Wareneingang 🚄 Notizen 💰 Kunden 📫 Rezept 📄 Kredi        | t 🔛 Barverk Gre       | eifensee                    | Kommando      |                                                            |                                               | Q                                                    |                                 |
| Menu × Rezept × Mediplan ×                                                    |                       |                             |               |                                                            |                                               |                                                      |                                 |
|                                                                               | Medik                 | ationsplan                  |               |                                                            |                                               |                                                      |                                 |
| Kunde 805378 Nachname, Name<br>Adresse Adresse                                |                       | Geburtsdatum [<br>Sprache [ | 18.08.1969    | Kundeninformatio<br>Keine Einträge ge                      | an Wolfensberger P<br>Runden                  | roka                                                 | 202                             |
| S <sup>3</sup> Medikament                                                     | Quelle Mge Start      | Ende Mo Mi                  | Ab Na         |                                                            |                                               |                                                      |                                 |
| PITAVASTATIN Sandoz Filmtabl 2 mg ProP                                        | harma 1 05.04.2023 0  | 03.05.2023 1.00 0.00        | 0.00 0.00     |                                                            |                                               |                                                      |                                 |
|                                                                               | namna 127,042023 2    |                             | 000 000       | Dokumente Kunde<br>(Diverse)<br>Medikationsplan<br>Rezepte |                                               |                                                      |                                 |
|                                                                               |                       |                             |               | Medikationsplande                                          | tails PITAVASTATIN                            | Sandoz Filmtabi 2 mg                                 | 28.58k 2012                     |
|                                                                               |                       |                             |               | Status                                                     | AKUV                                          |                                                      |                                 |
|                                                                               |                       |                             |               | Produkt<br>Artikel<br>Indikation<br>Quelle                 | 01481029 PITAV<br>07814461 PITAV<br>ProPharma | ASTATIN Sandoz Fil<br>ASTATIN Sandoz Fil<br>10460141 | ntabl 2 mg<br>ntabl 2 mg 28 Stk |
|                                                                               |                       |                             |               | Einnahme<br>Start                                          | 05.04.2023                                    | Ende                                                 | 03.05.2023                      |
|                                                                               |                       |                             |               | Morgens<br>1                                               | Mittags                                       | Abends                                               | Nachts                          |
|                                                                               | and the second second |                             |               | Anleitung                                                  | Taglich 1 Tablette<br>Resumantatio            | e morgens einnehm                                    | en an Stelle von                |
|                                                                               |                       | Login pharma (27.0          | 4.2023 08:00) | Benutzer A                                                 | S Bildsch                                     | irm 23 27.04                                         | 2023 10.48 (KW 17)              |

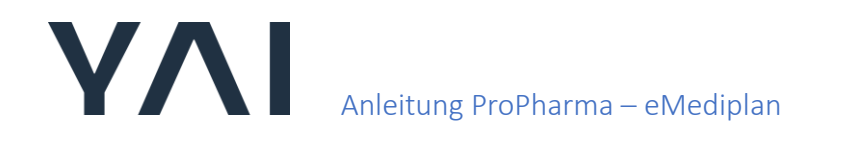

### 5) Klicken Sie auf das Medikament, um eine Indikation einzugeben. Mit 'Doppelklick' bestätigen.

| Verkauf Lage | r Rechnung Stamm Statistiken Dienstprogramme Konfiguration<br>Bestellung 🔐 Wareneingang 💒 Notizen 🎥 Kunden 📲 Rezept<br>opt 🗙 Mediplan x    | System                                           | G                                                     | ireifensee                                     | 2                             | Kommando                            |                                                                                               |                                                                        |                                                                      |                                                         |
|--------------|----------------------------------------------------------------------------------------------------|--------------------------------------------------|-------------------------------------------------------|------------------------------------------------|-------------------------------|-------------------------------------|-----------------------------------------------------------------------------------------------|------------------------------------------------------------------------|----------------------------------------------------------------------|---------------------------------------------------------|
|              |                                                                                                    |                                                  | Me                                                    | dikationspl                                    | an                            |                                     |                                                                                               |                                                                        |                                                                      |                                                         |
| *            | Kunde 805378 Nachname, Name<br>Adresse Adresse                                                                                             |                                                  |                                                       | G                                              | eburtsdatum<br>Sprache        | 18.08.1969<br>D                     | Kundentoformatio<br>Keine Einträge ge                                                         | m Wallensberger P<br>Runsten                                           | tidu:                                                                | 800                                                     |
| 2            | Medikament     PITAVASTATIN Sandoz Filmtabi 2 mg     PITAVASTATIN Sandoz Filmtabi 4 mg     O7814464 PITAVASTATIN Sandoz Fil Medikamene Stk | Quelle Mg<br>ProPharma<br>ProPharma<br>ProPharma | Start<br>1 05.04.2023<br>1 27.04.2023<br>1 27.04.2023 | Ende<br>03.05.2023<br>22.06.2023<br>22.06.2023 | Mo Mi<br>1.00 0.0<br>0.00 0.0 | Ab Na<br>0 0.00 0.00<br>0 0.00 0.00 |                                                                                               |                                                                        |                                                                      |                                                         |
|              |                                                                                                    |                                                  |                                                       |                                                |                               |                                     | Dokumente Kunde                                                                               |                                                                        |                                                                      | 800                                                     |
|              |                                                                                                    |                                                  |                                                       |                                                |                               |                                     | Medikationsplan                                                                               |                                                                        |                                                                      |                                                         |
| *            |                                                                                                    |                                                  |                                                       |                                                |                               |                                     |                                                                                               |                                                                        |                                                                      | -                                                       |
|              |                                                                                                    |                                                  |                                                       |                                                |                               |                                     | Medikationsplande                                                                             | tails PITAVASTATEN                                                     | Sandoz Filmtabl 2 m                                                  | 23 Sh 10012                                             |
|              |                                                                                                    |                                                  |                                                       |                                                |                               |                                     | Medikament<br>Produkt<br>Artikel<br>Indikation<br>Quelle<br>Einnahme<br>Start<br>Morgens<br>1 | 01481029 PITAV<br>07814461 PITAV<br>ProPharma<br>05.04.2023<br>Mittags | ASTATIN Sandoz Fi<br>ASTATIN Sandoz Fi<br>10460141<br>Ende<br>Abends | mtabi 2 mg<br>mtabi 2 mg 28 Six<br>03.05.2023<br>Nachts |
|              |                                                                                                    |                                                  |                                                       |                                                | o observa (33                 | 04 3033 08 051                      | Anleitung                                                                                     | Taglich 1 Tablette                                                     | e morgens einnehn                                                    | nen an Stelle von                                       |

## Anleitung ProPharma – eMediplan

6) Bitte (falls vorhanden) im Feld 'Indikation' den Grund der Anwendung des Medikaments eingeben. Mit 'OK' bestätigen.

| ProPharmaX - Stand<br>Verkauf Lager F<br>Artikel 🔮 Be<br>Menu 🛪 Rezept | darit Verbindung<br>Rechnung Stamm Statistiken Dienstprogramme Konfiguration System<br>estellung d Wareneingang 💋 Notizen 🍰 Kunden 🛖 Rezept 🔤 Kredit 🔛 Barverk Gre                                                                                                    | ifensee Kommando                                                           |                                                                                                    |                                                                                                    | Q 200                                                                                                  |
|------------------------------------------------------------------------|----------------------------------------------------------------------------------------------------|----------------------------------------------------------------------------|----------------------------------------------------------------------------------------------------|----------------------------------------------------------------------------------------------------|----------------------------------------------------------------------------------------------------|
|                                                                        | Medika                                                                                                    | ationsplan                                                                 |                                                                                                    |                                                                                                    |                                                                                                    |
|                                                                        | Kunde       805378       Nachname, Name         Adresse       Adresse         Image: PTAVASTATIN S       Medikament       Quelle       Mge       Start         Image: PTAVASTATIN S       Image: PTAVASTATIN S       Status       Attract         Image: Produkt       01481030 PTIAVASTATIN Sandoz Filmtabl 4 mg       Artikel       O7814464 PTAV         Image: Produkt       01481030 PTIAVASTATIN Sandoz Filmtabl 4 mg       Artikel       O7814464 PTIAV         Indikation       Morbus Niemann Pick Typ B       Quelle       Quelle       ProPharma         Grund der Anwendung des Medikaments       Start       27 04-2023       Ende       22 05-2023       Abends | Geburodatum (18.08.1963)<br>Sprache (1)<br>Ende Mo Mi Ab Na<br>Mutiert am: | Kundeninformatto<br>Keine Einträge gef<br>Dokumente Kunde<br>(Diverse)<br>Rezepte                                                                 | N Wolfendburger Proka<br>Unden                                                                                                    |                                                                                                    |
| Ā                                                                      | 0.00 0.00 Anleitung 1 mal täglich 1 Tablette einnehmen. Bemerkung Arzt 710226 KRAYENBUEHL-LUMPERT ANDREA NAT Typ Dauermedikation                                                                                                    | Abbrechen OK                                                               | Medikationsplande<br>Status<br>Medikament<br>Produkt<br>Artikel<br>Indikation<br>Quelle<br>Einnahme<br>Start<br>Morgens<br>Anleitung<br>Benederse | Calls PURAVASTATIN Sanda Ferrera<br>Aktiv<br>014B1030 PITAVASTATIN Sand<br>07B14464 PITAVASTATIN Sand<br>Morbus Niemann Pick Typ B<br>ProPharma 10463710<br>27.04.2023 Ende<br>Mittags Abends<br>1 mal täglich 1 Tablette einnef | is 4 mg 25 50 - (7) 2<br>Ioz Filmtabi 4 mg<br>Ioz Filmtabi 4 mg 28 55<br>22.06.2023<br>Nachts<br>hmen. |

# Anleitung ProPharma – eMediplan

7) Mit 'rechtsklick' auf dem weissen Feld 'Resultate des CDS-Checks anzeigen' klicken.

| ProPharmaX - Standard-Verbin<br>Verkauf Lager Rechnur | ndung<br>ng Stamm Statistiken Dien                                                                                             | stprogramme Konfiguration System                                                                                                    |                      |                                 |                                                     |                                                     |                                   |                                                         |                                                                                                    |                                                                       |                                                                    | -                                   |       |
|-------------------------------------------------------|----------------------------------------------------------------------------------------------------|----------------------------------------------------------------------------------------------------|----------------------|---------------------------------|-----------------------------------------------------|-----------------------------------------------------|-----------------------------------|---------------------------------------------------------|----------------------------------------------------------------------------------------------------|-----------------------------------------------------------------------|--------------------------------------------------------------------|-------------------------------------|-------|
| Menu × Rezept × Med                                   | g 🍰 Wareneingang <u> Noti</u><br>diplan x                                                                                      | zen 🚜 Kunden 🐥 Rezept 📄 Kredit 🌇 Barv                                                                                                    | erk                  | G                               | ireifense                                           | e                                                   | 9                                 | Kommando                                                |                                                                                                    |                                                                       |                                                                    | ٩                                   | 8 0 D |
|                                                       |                                                                                                    |                                                                                                    |                      | Me                              | dikationspl                                         | an                                                  |                                   |                                                         |                                                                                                    |                                                                       |                                                                    |                                     |       |
|                                                       | Kunde 805378 WOLFEN<br>Adresse Adresse<br>M<br>PITAVASTATIN Sandoz Film<br>PITAVASTATIN Sandoz Film<br>07814464 PITAVASTATIN S | ANZEIGE         Verschau Medikationsplan         Vorschau e Mediplan         Anzeige Interaktionen         Resultate des CDS-Checks anzeigen         Anzeige sortieren nach Produktnummer         Anzeige sortieren nach Status         Anzeige sortieren nach Artikelname         Anzeige sortieren nach Artikelname         Anzeige sortieren nach Status         Anzeige sortieren nach Status         Anzeige sortieren nach Status         Anzeige sortieren nach Batenherkunft         Anzeige sortieren nach Enddatum         Sortierung umkehren | F2+V<br>F2+I<br>F2+c | Start<br>5.04.2023<br>7.04.2023 | G<br>Ende<br>03 05 2023<br>22 06 2023<br>22 06 2023 | eburtsdatur<br>Sprach<br>Mo<br>1.00<br>0.00<br>0.00 | m 18.6<br>e D<br>0.00 0<br>0.00 0 | 08.1965<br>Ab Na<br>0.00 0.00<br>0.00 0.00<br>0.00 0.00 | Condeninformatik<br>Kosse Einträge ge<br>Dokumente Klunde<br>S (Drwrse)<br>Medikationsplan<br>Rezepte<br>Medikationspland<br>Status<br>Medikationspland<br>Status<br>Medikation<br>Status<br>Medikation<br>Quelle<br>Einnahme<br>Start<br>Morgeon | etaile PitavAstati<br>Aktiv<br>01481030 Pitav<br>2704-2023<br>Mittaea | ASTATIN Sandou<br>ASTATIN Sandou<br>Pick Typ B<br>10463710<br>Ende | Filmtabi 4 mg<br>Filmtabi 4 mg 28 5 |       |
|                                                       |                                                                                                    |                                                                                                    |                      |                                 |                                                     |                                                     |                                   |                                                         | Anleitung                                                                                                    | 1 mai täglich 1                                                       | lablette einnehm                                                   | Hachts .                            |       |
|                                                       |                                                                                                    |                                                                                                    |                      |                                 | Log                                                 | in pharma                                           | 27.04                             | 2023 08:00)                                             | Benutzer                                                                                                    | AS Bildsch                                                            | siem 23 2                                                          | 7.04.2023 10:48 (KW                 | 17)   |

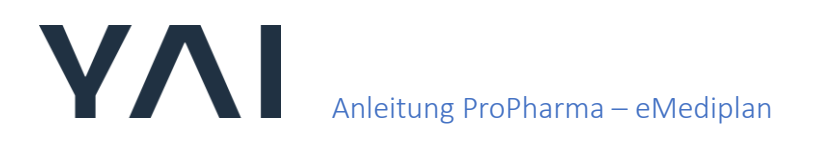

8) Nun sollte der eMediplan angezeigt werden als PDF. Bitte kontrollieren Sie nochmals die Angaben.

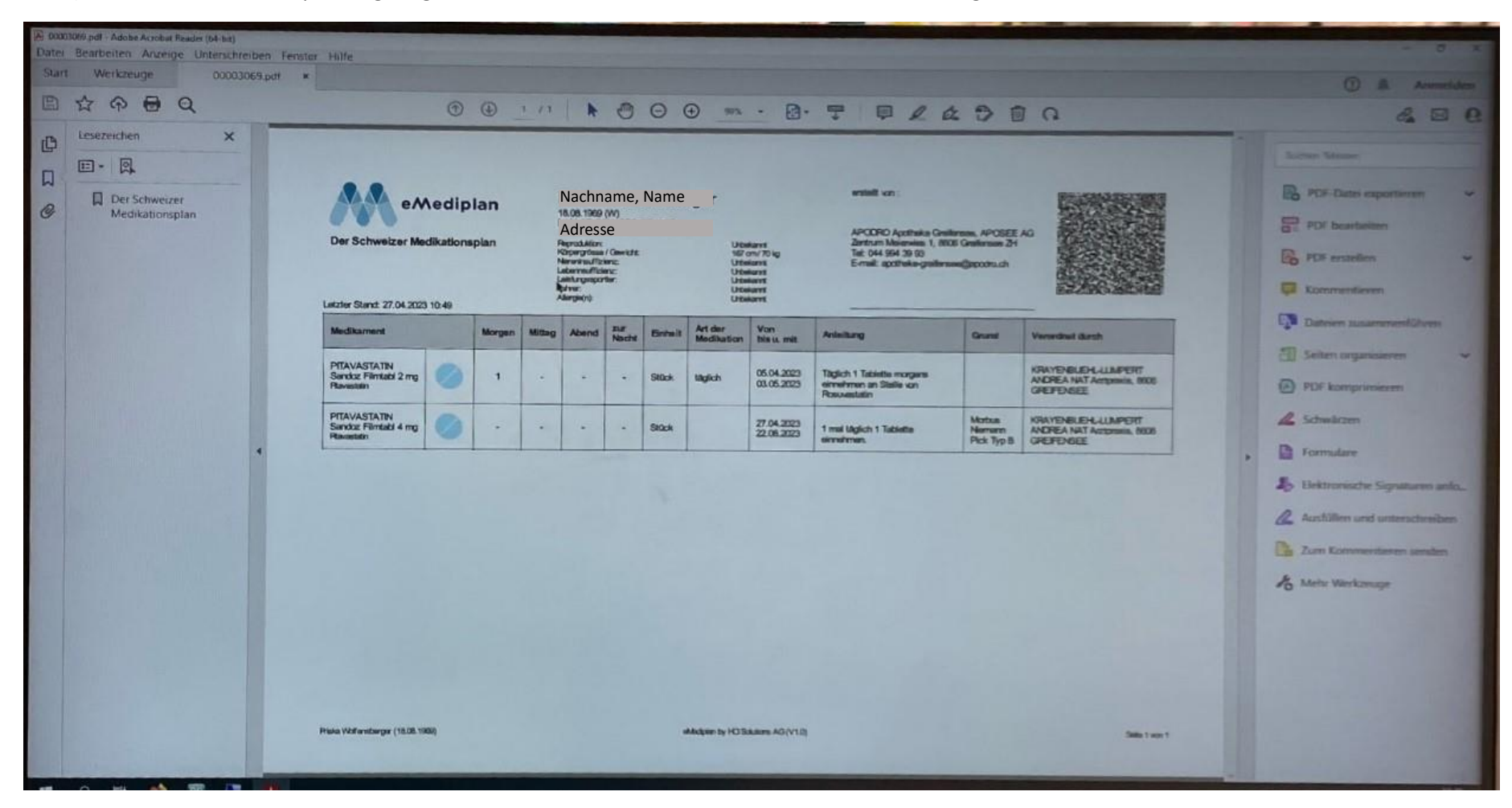

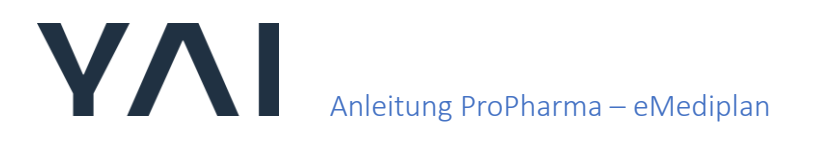

#### 2. Februar 2024

#### 9) Nun können Sie die PDF-Datei ausdrucken.

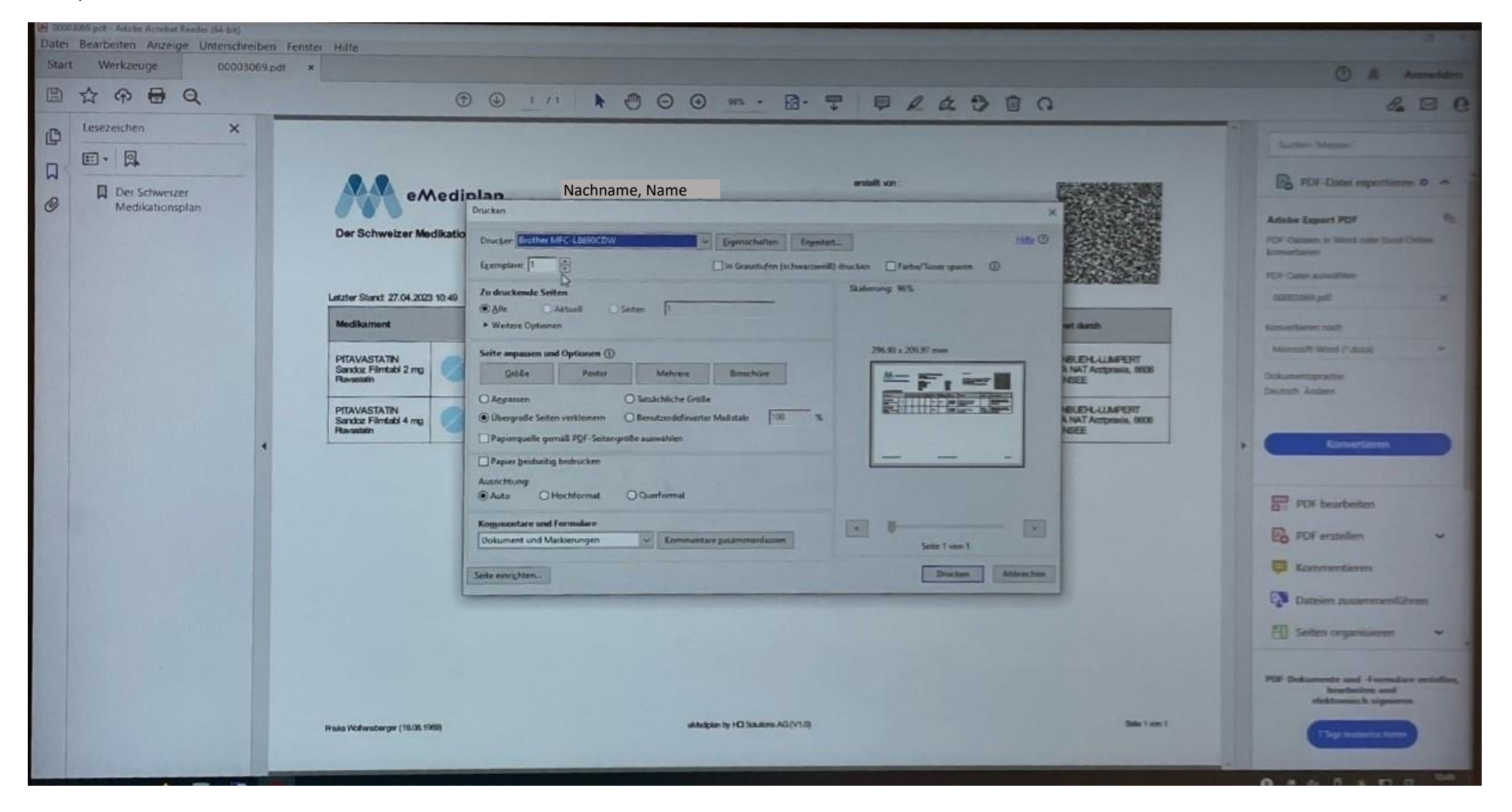